附件 1

# 网上报名流程

第一步:报名考生登录中国研究生招生信息网,网址为: https://yz.chsi.com.cn/,点击"博士网报"。

| -  | 全国硕      | <b>研究生</b> | <b>上招生信</b><br>报名和调制推 | 息网  |             |          |    |              |              |              | 登录 注册        | 管理部门登录 | 帮助中心 | ଚି 🎕         |   |
|----|----------|------------|-----------------------|-----|-------------|----------|----|--------------|--------------|--------------|--------------|--------|------|--------------|---|
| 资讯 | 国家政策考研资讯 | 院校政策研招访谈   | 招生简章<br>管理类联考         | 信息库 | 院校库<br>专业学位 | 专业库<br>7 | 硕士 | 在线咨询<br>硕士目录 | 成绩查询<br>网报公告 | 网上调剂<br>统考网报 | 信息公开<br>网上确认 | 推免服务系统 | 博士   | 博士目录<br>博士网报 | 1 |

第二步:考生用学信网账号登录或微信、支付宝扫描登录。

| <b>登录</b><br>请使用 学信网账号 进行到 | 卖  |
|----------------------------|----|
| 2 手机号/身份证号/邮箱              |    |
| 2 密码                       |    |
| 登录                         | 6  |
| 找回用户名 找回密码                 | 注册 |
| 🛇 微信登录 🔗 支付宝登录             |    |

第三步:按要求上传照片(<mark>近期免冠一寸白底证件照</mark>)。

| 博士研究生持 | <b>报名信息采集系统</b> |
|--------|-----------------|
| >首页    | 首页 > 我的照片       |
| > 我的照片 | 我的照片(*为必填项)     |
| > 网上报名 | *我的照片:          |
| > 消息中心 |                 |
|        |                 |
|        |                 |
|        |                 |
|        | 修改下一步           |
|        |                 |

第四步:网上报名(查看附加信息,点击开始报名,仅限报 考一个专业)。

| 博士研究生报 | 名信息采集系统       |       |      |        |     |         |         | 欢迎, <b>1919年19</b> 1月退出                            |
|--------|---------------|-------|------|--------|-----|---------|---------|----------------------------------------------------|
| >首页    | 首页 〉 网上报名     |       |      |        |     |         |         |                                                    |
| > 我的照片 | 选择省市・・        | 收名称   |      | 考试方式 ~ | 专项记 | - 131 - | ✔ 是否可报名 | 查询                                                 |
| > 网上报名 | 招生单位          | 招生院系所 | 考试方式 | 专项计划   |     | 报考类别    | 附加信息    | 报名时间                                               |
| > 消息中心 |               |       |      |        |     | 完估部队    |         | 开始报名                                               |
|        | (10760)新疆医科大学 | 查看    | 申请考核 | 无      |     | 非定向就业   | 查看      | 开始: 2025-06-24 10:00:00<br>结束: 2025-07-13 23:59:59 |

## 第五步: 点击"阅读完毕"。

### 网上报名公告

考生在报名前应认真阅读教育部以及省级教育招生考试管理机构和招生单位发布的相关招考信息。

遵纪守法、诚实守信是对每一位考生的基本要求。对在研究生招生考试中违反考试管理规定和考场纪律的考生,一律 按《国家教育考试违规处理办法》(教育部令第33号)严肃处理。考生违规或作弊事实将记入《国家教育考试考生诚信档 案》。根据《中华人民共和国刑法修正案(九)》,在法律规定的国家考试中,组织作弊的行为;为他人实施组织作弊提 供作弊器材或者其他帮助的行为;为实施考试作弊行为,向他人非法出售或者提供考试的试题、答案的行为;代替他人或 者让他人代替自己参加考试的行为都将触犯刑法,有关部门将依法予以严惩。

所有参加研究生招生考试的考生须签署《考生诚信考试承诺书》(网上报名时点击同意后即视为认可)。请每一位考 生务必认真阅读,郑重签订。

阅读完毕

## 第六步:阅读诚信考试承诺书并点击"同意"。

#### 考生诚信考试承诺书

我是参加 2023 年博士研究生招生考试的考生,我已认真阅读教育部以及省级教育招生考试管理机构和招生单位发布的相关招考信息,以及《国家教育考试违规处理办法》。我已清楚了解,根据《中华人民共和国刑法修正案(九)》,在法律规定的国家考试中,组 织作弊的行为;为他人实施组织作弊提供作弊器材或者其他帮助的行为;为实施考试作弊行为,向他人非法出售或者提供考试的试题、 答案的行为;代替他人或者让他人代替自己参加考试的行为都将触犯刑法。

我郑重承诺:

一、保证在网上报名和现场确认时提交真实、准确的报考信息和各项材料。如提供虚假、错误信息或弄虚作假,本人承担由此造成的一切后果。

二、自觉服从考试组织管理部门的统一安排,接受监考人员的管理、监督和检查。

三、自觉遵守相关法律和考试纪律、考场规则, 诚信考试, 不作弊。

不同意 同意

### 第七步:填写报考信息。

报考学习方式:"非全日制" 报考院系:不区分院系所

| $\bigcirc$ | 网上报名公告             | 报考信息(*为必填 | 项) 注意: 在输入数字或字母时 | 时,请使用半角字符,否则可能会造成报名失败。 |
|------------|--------------------|-----------|------------------|------------------------|
|            | 老生诚信者试查            | 在输入数字或字母  | 野时,请使用半角字符,否则    | 则可能会造成报名失败;名词解释:字节半角。  |
|            | 当工,441日 9 14 0 3 1 | *报考学校:    | (10760) 新疆医科大学   |                        |
| 3          | 填写报考信息             | * 考试方式:   | 申请考核             | ~                      |
| (4)        | 填写个人信息1            | * 专项计划:   | 无                | *                      |
|            |                    | *报考类别:    | -                | ~                      |
| 5          | 填写个人信息2            | *报考院系:    | (030)不区分院系所      | ~                      |
| 6          | 填写学籍学历信            | *报考专业:    |                  | ~                      |
|            | 总                  | *报考博导:    | (000016)不区分导师    | ~                      |
| U          | 仅和現位信忌             | *报考研究方向:  | (00)不区分研究方向      | Y                      |
| 8          | 生成报名号              | *报考学习方式:  | (2)非全日制          | ×                      |

第八步:填写考生信息并核对。

第九步:下载报名信息表,填完报名信息后,生成报名号, 点击右上角"附加要求"查看需提供附件及相关要求,点击 右上角"返回首页"后,点击下载报名信息表,此时报名状 态为"未完成"。

| 博士研究生报名信。                          | 息采集系统                         | 欢迎,13579919770 退出  |
|------------------------------------|-------------------------------|--------------------|
| <b>(10760)新疆医科大学</b><br>报名时间:      | 高结束还有 🕋 天                     | <b>自附加要求</b> 今返回首页 |
| 招生说明:                              |                               |                    |
| ✓ 网上报名公告                           | 7 招生单位 (新疆医科大学) 所要求的附加信息还未填写。 |                    |
| <ul><li>✓ 考生诚信考试承<br/>诺书</li></ul> | ✓已成功生成报名号: 1076098962         |                    |
| ↓ 填写报考信息                           | 填写附件信息 以后再填写                  |                    |

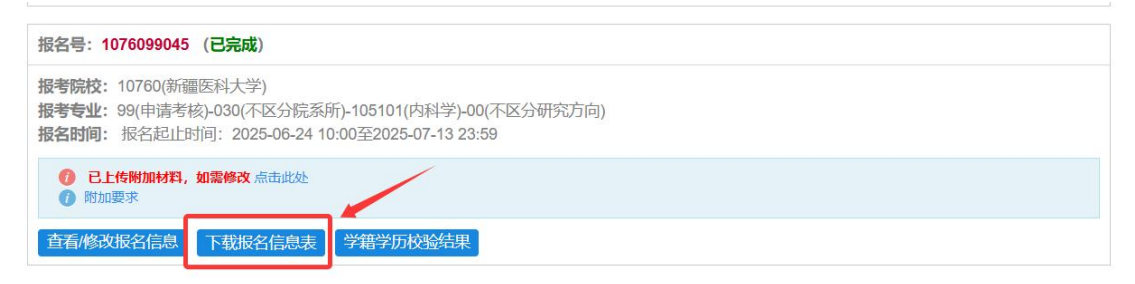

第十步:网报后点击下载打印的《博士学位研究生网上报名 信息表》(由所在单位人事部门负责人签名并加盖公章)。

第十一步:上传资格审核材料(点击上传附加材料,按要求 逐项提交对应材料(每项材料仅限上传1个 PDF 文档,如材 料为多页时须扫描至1个 PDF 文档,<u>请勿提交 rar、zip 格式</u>), 以免无法打开而影响资格审核)。

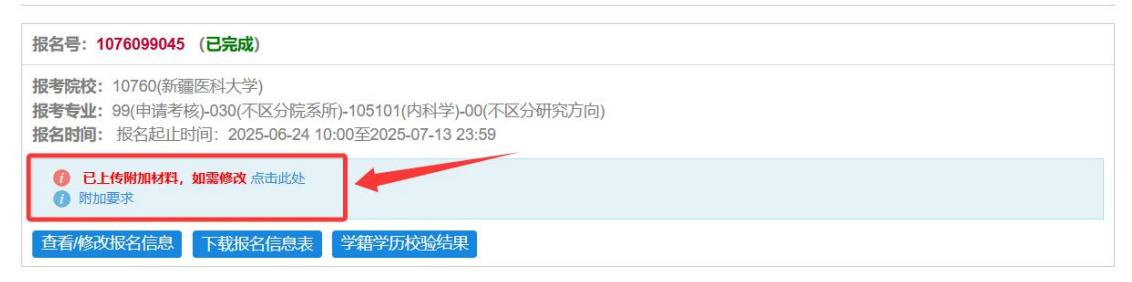

## 相关附件材料可点击"下载"

以下是新疆医科大学提供给考生下载的材料

| 附件名称    | 附件说明                                                                                                    | 操作 |
|---------|----------------------------------------------------------------------------------------------------|----|
| 单位推荐表   | 加盖工作单位公章                                                                                                    | 下载 |
| 导师推荐书   | 两名与申请专业领域相关的教授或具备主任医师<br>职称专家填写的《新疆医科大学2025年在职医<br>师申请临床医学、中医博士专业学位导师推荐<br>书》(附件3),其中一位应是新疆医科大学专<br>业学位博士生导师 | 下载 |
| 思想品德考核表 | 由申请人所在工作单位相关部门审查并签章                                                                                          | 下载 |

| 名称                         | 备注                                                                                                    | 是否必填 | 完成情况 | 操作 |
|----------------------------|----------------------------------------------------------------------------------------------------|------|------|----|
| 9.《学位认证报告》                 | 学信网下载硕士学位的《学位<br>认证报告》或《中国高等教育<br>学位在线验证报告》原版PDF<br>文件                                                                                                    | 是    | 未完成  | 填写 |
| 12.《住培训合格证书》或<br>《专业技术资格证》 | 申请专业领域与已取得的《住<br>院医师规范化培训合格证书》<br>或《专业技术资格证书》(主<br>治医师及以上)的专业一致                                                                                                    | 是    | 未完成  | 填写 |
| 1.有效二代居民身份证正、反<br>面        | 有效二代居民身份证正、反面<br>(每项材料仅限上传1个PDF<br>文档,如材料为多页时须扫描<br>至1个PDF文档,切勿上传压<br>缩包)                                                                                                    | 是    | 未完成  | 填写 |
| 3.《教育部学历证书电子注册<br>备案表》     | 学信网下载硕士研究生阶段<br>《教育部学历证书电子注册备<br>节目表》的原版PDF文件,节<br>目必须在有效期内                                                                                                    | 是    | 未完成  | 填写 |
| 3.单位推荐表                    | 两名与申请专业领域相关的教<br>授或具备主任医师职称专家填<br>写的《新疆医科大学2025年在<br>职医师申请临床医学、中医博<br>士专业学位导师推荐书》(附<br>件3),其中一位应是新疆医<br>科大学专业学位博士生导师<br>(每项材料仅限上传1个PDF<br>文档,如材料为多页时须扫描<br>至1个PDF文档,切勿上传压<br>缩包) | 是    | 未完成  | 填写 |
| 11.《医师执业证书》                | 含照片、姓名、身份证号、类<br>别、执业范围等信息,执业范<br>围与申请专业一致)且目前仍<br>从事临床医疗工作                                                                                                    | 是    | 未完成  | 填写 |
| 5.思想品德考核表                  | 由申请人所在工作单位相关部<br>门审查并签章                                                                                                    | 是    | 未完成  | 填写 |
| 4.导师推荐书                    | 两名与申请专业领域相关的教<br>授或具备主任医师职称专家填<br>写的《新疆医科大学2025年在<br>职医师申请临床医学、中医博<br>士专业学位导师推荐书》,其<br>中一位应是新疆医科大学专业<br>学位博士生导师                                                                  | 是    | 未完成  | 填写 |
| 2.《博士学位研究生网上报名<br>信息简表》    | 网报后生成PDF文件打印,由<br>申请人所在工作单位人事部门<br>审查并签章(每项材料仅限上<br>传1个PDF文档,如材料为多<br>页时须扫描至1个PDF文档,<br>切勿上传压缩包)                                                                                 | 是    | 未完成  | 填写 |
| 6.硕士研究生毕业证书                | 硕士研究生毕业证书                                                                                                    | 是    | 未完成  | 填写 |
| 7.硕士学位证书                   | 硕士学位证书,2022年9月1日<br>之前获得临床医学或中医硕士<br>专业学位,且不得跨专业学位<br>类别申请                                                                                                    | 是    | 未完成  | 填写 |
| 10.《医师资格证书》                | 《医师资格证书》原件照片                                                                                                    | 是    | 未完成  | 填写 |

| 第十二步: | 完成报名信息  | 『采集, | 上传完所 | 有材料后点击 | 〒"完 |
|-------|---------|------|------|--------|-----|
| 成报名信息 | 【采集"。切证 | 出报考专 | 业一旦提 | 交无法修改, | 如需  |
| 修改专业, | 须新增报名,  | 生成新  | 报名号" | o      |     |

|                               | 1 - 1 - 1                                                                                                    |   |     |        |
|-------------------------------|----------------------------------------------------------------------------------------------------|---|-----|--------|
| 《教育部学历证书电子注册备<br>案表》          | 学信网下载硕士研究生阶段<br>《教育部学历证书电子注册备<br>案表》的原版PDF文件,目必<br>须在有效期内                                                       | 是 | 已完成 | 查看修改删除 |
| 《新疆医科大学在职医师申请<br>博士专业学位导师推荐书》 | 两名与申请专业领域相关的教<br>授或具备主任医师职称专家填<br>写的《新疆医科大学2024年在<br>职医师申请临床医学、中医博<br>士专业学位导师推荐书》,其<br>中一位应是新疆医科大学专业<br>学位博士生导师 | 是 | 已完成 | 查看修改删除 |

# 第十三步:完成报名,此时报名状态显示为"已完成"。

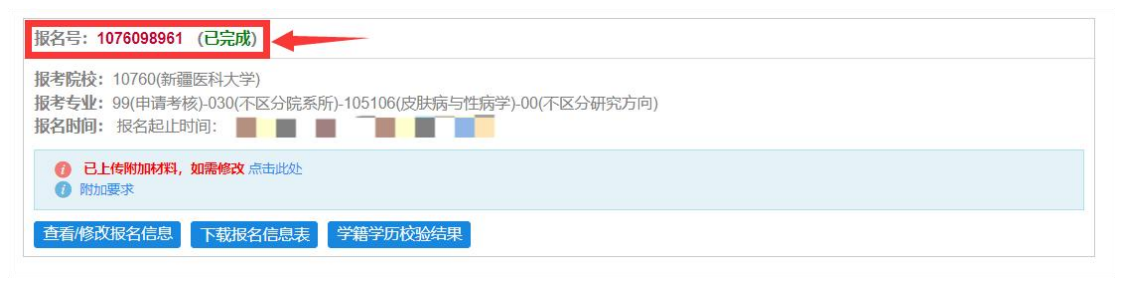